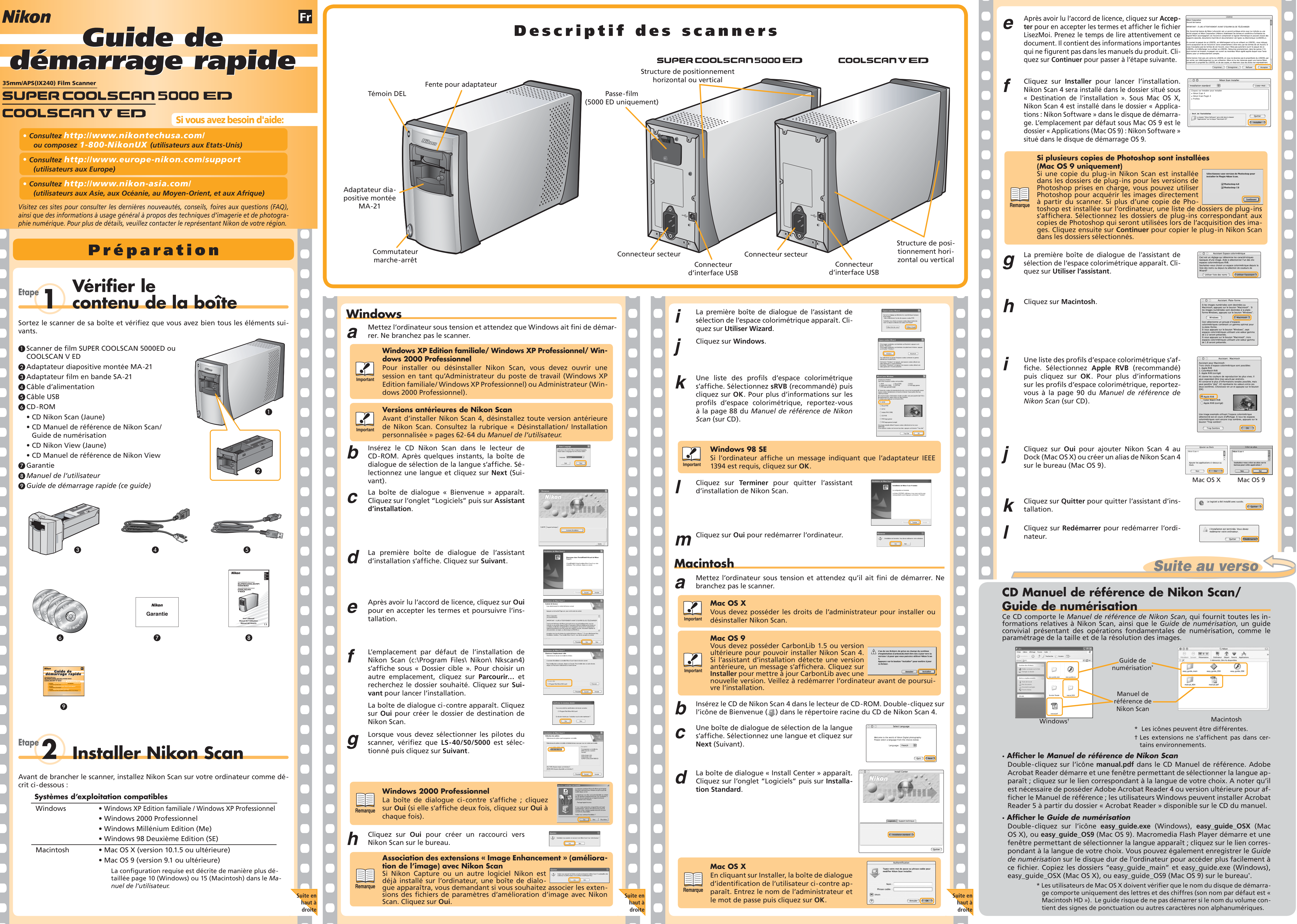

|         | 000             | <u>ا</u>                      | Nikon          |              | 0 |
|---------|-----------------|-------------------------------|----------------|--------------|---|
| e de    | <pre></pre>     | Présentation S élément(s), Zé | Départ Favoris | Applications | » |
| sation* | easy_guide_main | easy_guide_059                | easy_gui       | de_OSX       |   |
|         | manual_NS4      | manual.pdf                    |                |              |   |
| iel de  |                 |                               |                |              |   |
| Scan    |                 |                               |                |              |   |

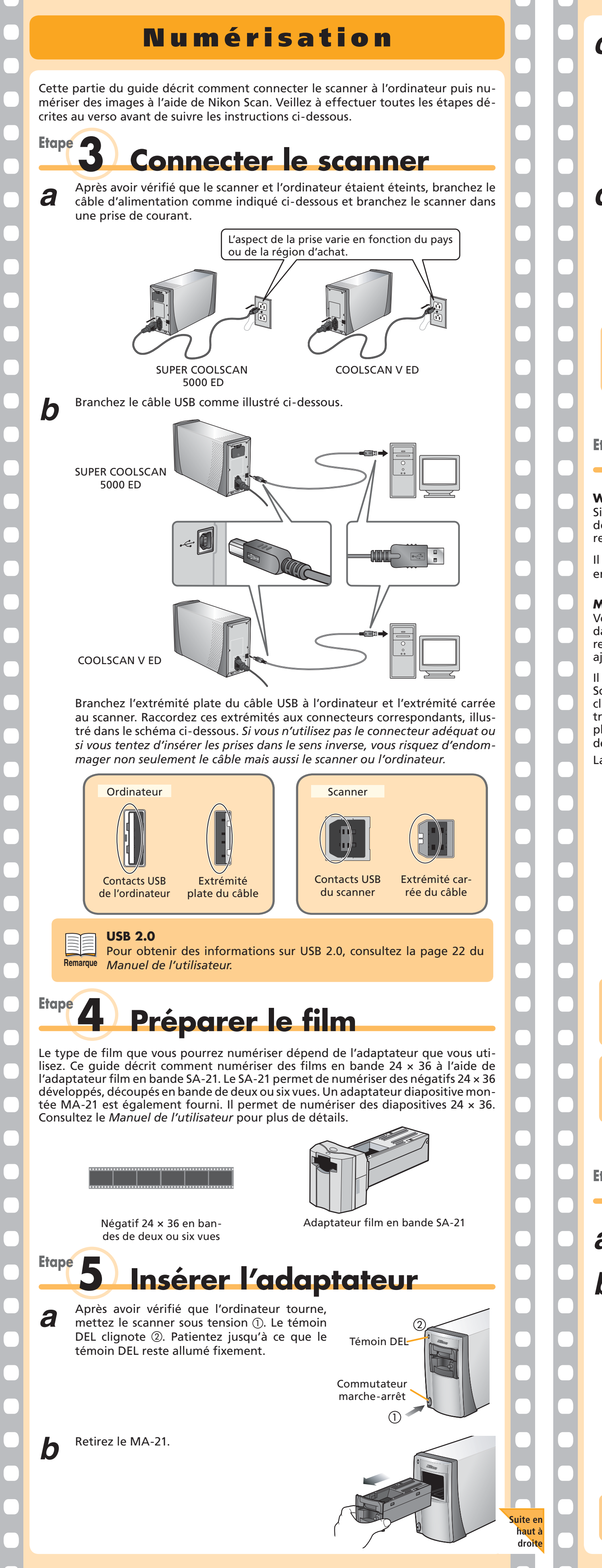

Insérez le SA-21 dans la fente pour adaptateur. Lorsque l'adaptateur est entièrement inséré, le témoin DEL clignote au cours du calibrage du scanner. Patientez jusqu'à ce que le témoin DEL reste allumé fixement. Windows 2000 Professionnel Une boîte de dialogue « Impossible de trouver la signature numérique » Remarque s'affichera lors de la première connexion et de la première mise sous tension du scanner. Cliquez sur **Oui** pour enregistrer le scanner sous Windows. Etape 6 Lancer Nikon Scan Windows Si un raccourci a été créé au cours de l'installation, double-cliquez sur le raccourci (📰) situé sur le bureau. Il est aussi possible de lancer Nikon Scan en cliquant sur le bouton Démarrer et en sélectionnant Nikon Scan 4>Nikon Scan 4 dans le menu Programmes. Macintosh Vous pouvez également démarrer Nikon Scan en cliquant sur l'icône (III) Nikon Scan dans le Dock (Mac OS X) ou en double-cliquant sur l'alias ( ) Nikon Scan sur le bureau (Mac OS 9). A noter que ces options sont uniquement disponibles si vous aviez ajouté Nikon Scan au Dock ou créé un alias au cours de l'installation. Il est aussi possible de lancer Nikon Scan en localisant le dossier dans lequel Nikon Scan a été installé et en ouvrant "Nikon Software": dossier Nikon Scan 4. Doublecliquez sur l'icône (💷) Nikon Scan 4. Sous Mac OS X, le dossier "Nikon Software" se trouve dans le dossier "Applications" du disque de démarrage. Sous Mac OS 9, l'emplacement par défaut est le dossier "Applications (Mac OS 9)" situé dans le disque de démarrage. La fenêtre de numérisation s'ouvre. icun élément à numériser Fenêtre de progression Equilibre colorin Masque flou Editeur LCI jital ICE4 Advan an Image Enhanc Palette d'outils 1 Fenêtre de numérisation Mac OS 9 Avant d'utiliser Nikon Scan sous Mac OS 9, vous devez avoir lu la section concernant les allocations de mémoire page 139 dans le Manuel de référence de Nikon Scan (sur CD). Stockage temporaire (Windows uniquement) Il est possible qu'un message s'affiche, indiquant que le dossier sélectionné pour le stockage temporaire n'est pas disponible. Cliquez sur Remarque **OK** pour utiliser le dossier par défaut. **Insérer** le film Prenez le film délicatement, en le tenant sur les bords avec le pouce et l'index. La a surface brillante doit se situer vers le haut, la surface mate d'émulsion vers le bas. Insérez le film dans la fente pour film de l'adaptateur. Il suffit de l'introduire légèrement pour qu'il soit ensuite inséré automatiquement. Insérez le film en vérifiant que la surface brillante est dirigée vers le haut. Relâchez le film une fois que le mécanisme d'avance du film s'active. Ne tirez ni ne poussez le film. N'interférez en aucun cas avec le méca-Important nisme d'avance du film.

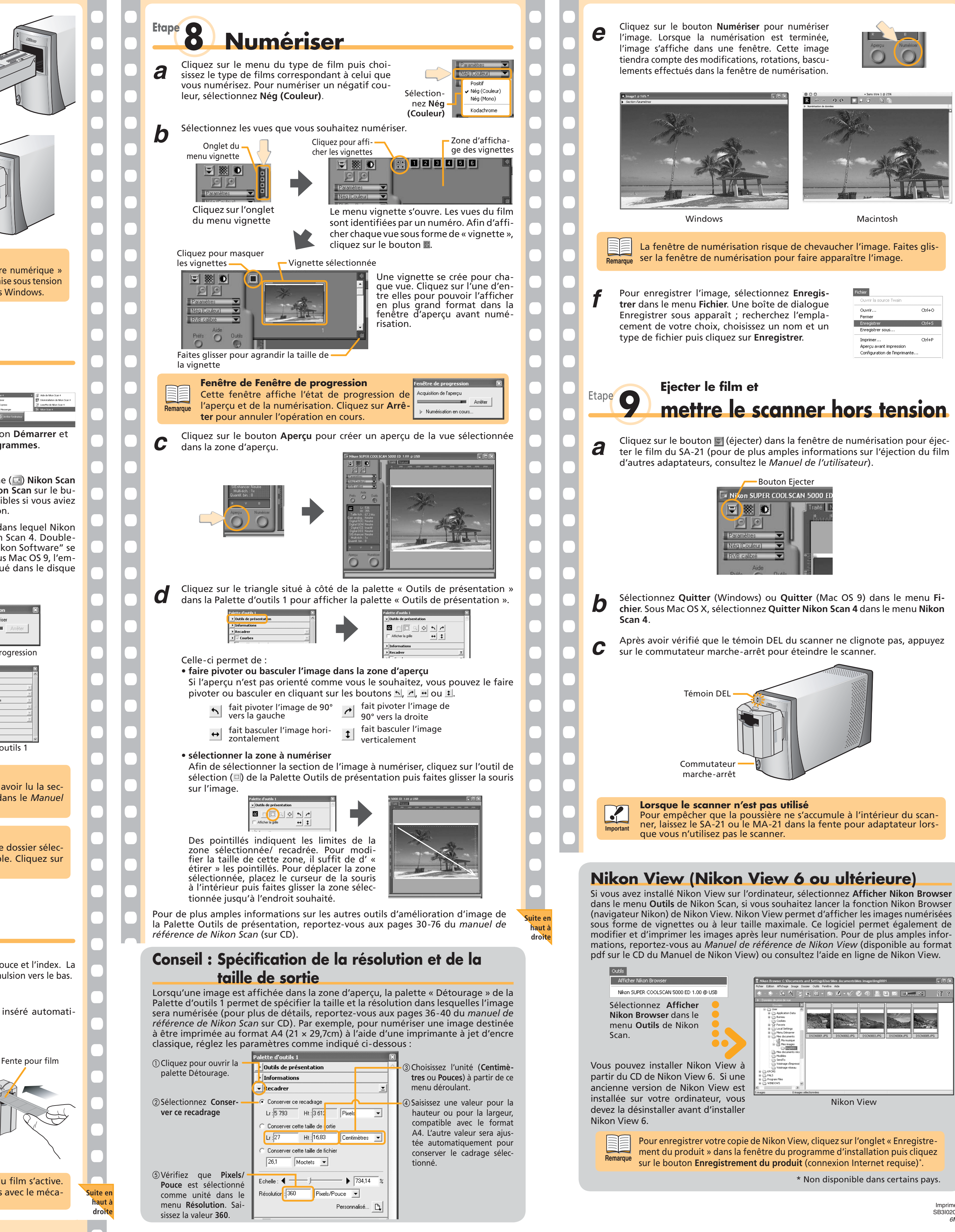

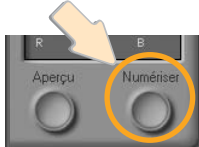

| nnez l  | Enregis- |
|---------|----------|
| te de c | lialogue |
| rchez   | l'empla- |
| un no   | m et un  |
| registr | er.      |

| Fichier                       |        |
|-------------------------------|--------|
| Ouvrir la source Twain        |        |
| Ouvrir                        | Ctrl+O |
| Fermer                        |        |
| Enregistrer                   | Ctrl+S |
| Enregistrer sous              |        |
| Imprimer                      | Ctrl+P |
| Aperçu avant impression       |        |
| Configuration de l'imprimante |        |

| n Browser<br>Conserver GAlbecturents and SettingsULerr Mes documentAlves (mages)Img0001<br>Cation Afficiage Image Dose Code Fendere Ade<br>Pressore<br>User<br>December<br>User<br>December<br>December<br>D |
|----------------------------------------------------------------------------------------------------|
| Editori Affridage Tanga Dorase Outle Ferêtre Ade                                                                                                    |
| Area be used<br>User and the use of the use of                                                                                                    |
| Under Verlage Under Verlage   User Under Verlage   User Under Verlage   User Derver   User Colles   Colles Dischologie   Mes inages DSCN0002./PG   DSCN0002./PG DSCN0003./PG   DSCN0005./PG DSCN0005./PG   DSCN0005./PG DSCN0005./PG   DSCN0005./PG DSCN0005./PG                                                                                                    |
| User   User     User   User     Collection   Excluding back     Collection   Excluding back     Collection   Excluding back     Memory   Excluding back     Memory   Excluding back                                                                                                    |
| 0 images sélectionnées                                                                                                    |
|                                                                                                    |
| Nikon View                                                                                                    |
| likon View, cliquez sur l'onglet « Enregistre-<br>re du programme d'installation puis cliquez                                                                                                    |